## Погашение кредита через платежные терминалы «Optima Bank»

- 1. На главном экране нажимаете на «Поисковик» или на «лупу»
- 2. Далее набираете «ОКСУС»
- 3. Выбираем «ОКСУС» и нажимаете «далее»
- 4. Указываем ИНН, нажимаете «далее»
- 5. Проверяем данные, если все верно нажимаете «оплатить»
- 6. Обязательно сохраняем чек

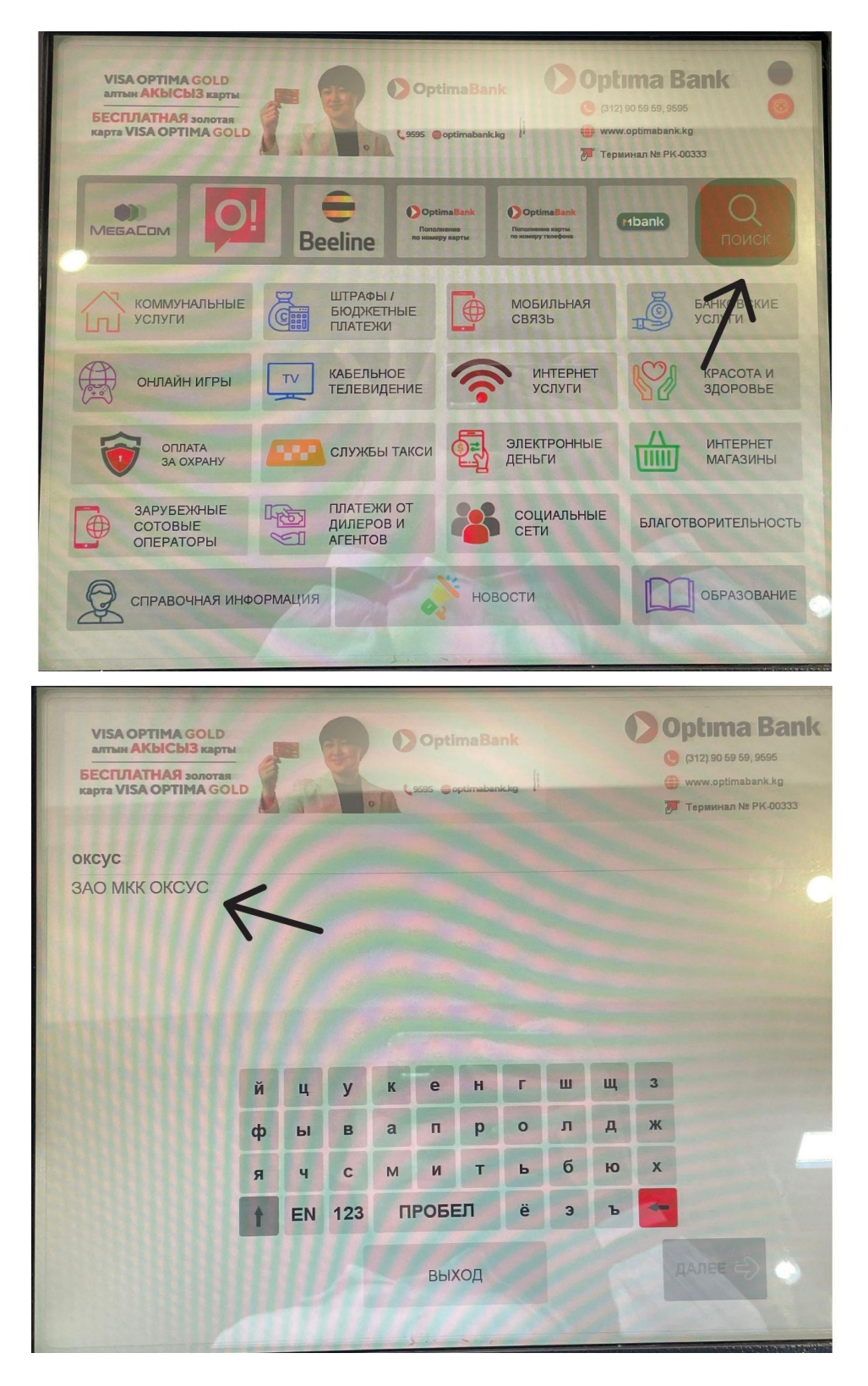

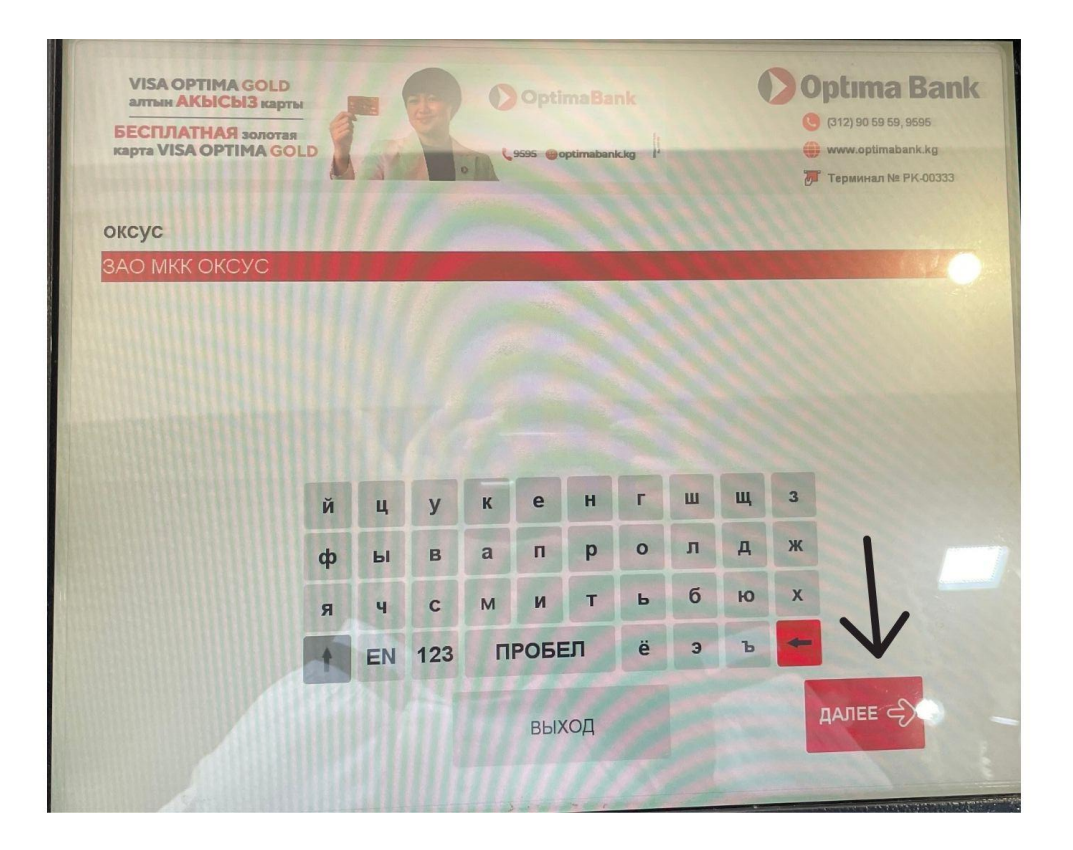

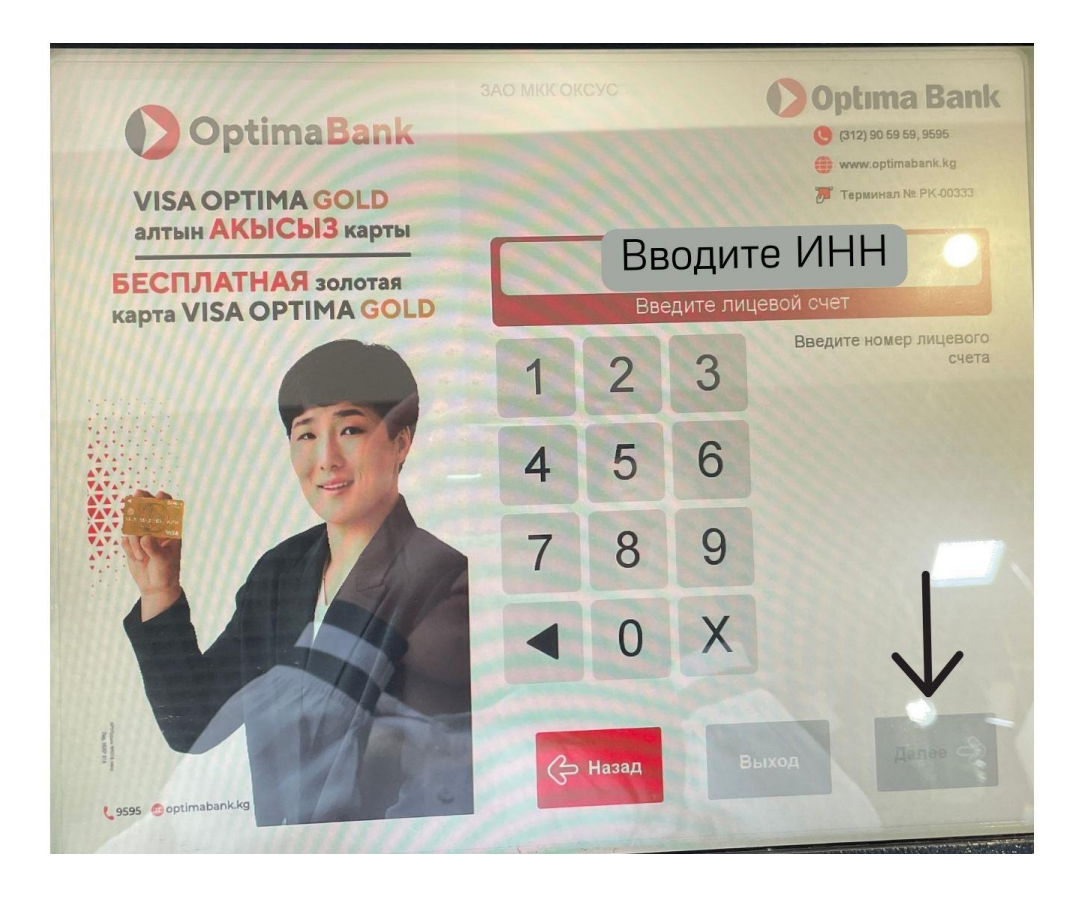